# **BEFOLGEN DER ZIELFÜHRUNG**

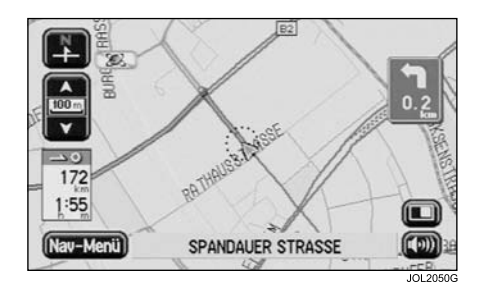

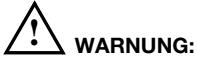

# Sie sollten nur dann auf das System schauen, es betätigen oder Einstellungen daran vornehmen, wenn sich dadurch keine Gefahrensituation ergibt.

Nach Berühren von **Start** wird der Anfangs-Kartenbildschirm unter Zielführung angezeigt. Die Route ist hervorgehoben dargestellt. Im Textbereich am unteren Bildschirmrand erscheint der Name der gerade befahrenen Straße.

Fahrt antreten und der Sprachführung durch das System folgen. Weiter der Sprachführung folgen, bis das Ende der Route erreicht ist.

Auf den folgenden Seiten werden die Touchscreen-Tasten, die verschiedenen Zielführungsbildschirme und weitere Funktionen der Zielführung beschrieben.

# Maßeinheiten

Die Entfernungen werden entweder in metrischen (Meter und Kilometer) oder britischen Maßeinheiten (Meilen) auf dem Bildschirm angezeigt bzw. bei der Sprachführung angegeben. Zu Informationen über das Ändern der Einheitenauswahl siehe **Benutzereinstellungen** auf Seite 22.

# Zeit/Entfernung bis zum Ziel

Beim Fahren unter Zielführung werden die geschätzte Zeit (sofern ausgewählt) und die verbleibende Entfernung bis zum Ziel auf dem Bildschirm angezeigt. Außerhalb der Route – Bevor das Fahrzeug den Beginn der hervorgehobenen Route erreicht und während der Neuberechnung der Route werden die auf die Luftlinie bezogene Entfernung und die Fahrtrichtung zum Ziel angezeigt.

# Zielführung per Informationsdisplay

(sofern vorhanden)

Zielführungsinformationen können auf dem Informationsdisplay im Armaturenbrett angezeigt werden. Die Anzeige dieser Informationen auf dem Informationsdisplay kann nach Bedarf aktiviert bzw. deaktiviert werden, siehe **Anzeigeeinstellungen** auf Seite 82.

# Fahrtunterbrechungen

Beim Fahren unter Zielführung kann die Fahrt unterbrochen werden, ohne dass die gespeicherte Route dadurch beeinträchtigt wird. Bei Fortsetzung der Fahrt wird die Zielführung automatisch wieder aufgenommen.

# Ganze Route anzeigen

Der Kartenbildschirm mit der ganzen Route kann angezeigt werden. Aufgerufen wird diese Anzeige über das Menü "Routen-Optionen", siehe **GANZE ROUTE ANZEIGEN** auf Seite 77. Auf diesem Bildschirm können

auf Seite //. Auf diesem Bildschirm können der letzte Abschnitt und die Abbiegeliste der Route angezeigt werden.

# Vermeiden von Punkten und Gebieten

Bei der Routeneingabe kann jederzeit ein zu umgehender Punkt auf der aktuellen Route ausgewählt werden. Dieser Punkt lässt sich bei Bedarf zu einem Meidegebiet erweitern. Bei Neuberechnung der Route werden die ausgewählten Punkte bzw. Gebiete vermieden (sofern möglich), siehe **Abbiegeliste** auf Seite 78.

Meidegebiete können auch so definiert werden, dass sie bei jeder Routenberechnung vermieden werden, siehe **GEBIET MEIDEN**, Seite 105.

# Touchscreen-Tasten

Auf dem Zielführungsbildschirm werden die folgenden Tasten angezeigt:

# Nav-Menü

Taste "Nav-Menü" – Ruft das Navigationsmenü auf, siehe NAVIGATIONSMENÜ, Seite 70.

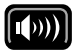

Taste zum Wiederholen von Sprachanweisungen – Wiederholt

die letzte Sprachanweisung. Wurde die Abbiegestelle bereits passiert, wird die Sprachanweisung für die nächste Abbiegestelle wiedergegeben.

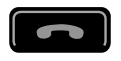

**Taste zum Beenden von Anrufen –** Beendet ein Telefongespräch. Wird bei

bestehender Telefonverbindung anstelle der Taste zum Wiederholen angezeigt (sofern ein Jaguar Telefon vorhanden ist).

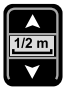

Vergrößerungsmaßstab – Stellt durch Berühren einer der Pfeiltasten den gewünschten

Vergrößerungsmaßstab ein. Der gerade eingestellte Maßstab wird angezeigt,

siehe Auswählen des

Vergrößerungsmaßstabs, Seite 62.

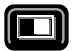

Taste für Zielführungsbildschirm – Zeigt den eingeblendeten Zielführungsbildschirm anstelle des Pfeilsymbols für die nächste Abbiegestelle an, siehe KARTENBILDSCHIRM.

siehe **KARTENBILDSCHIRM**, Seite 68.

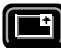

Zeigt das Pfeilsymbol für die nächste Abbiegestelle anstelle des eingeblendeten Zielführungsbildschirms an. Siehe **KARTENBILDSCHIRM**, Seite 68.

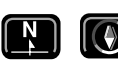

#### Taste für die Kartenausrichtung – Bildschirmtasten zum Ändern

der Kartenausrichtung (nach Norden oder in Bewegungsrichtung des Fahrzeugs zum oberen Bildschirmrand). Die aktuelle Einstellung wird auf dem Bildschirm angezeigt.

*Hinweis:* Ab einer Vergrößerung von 4 km (2 Meilen) kann nur die Nordausrichtung genutzt werden.

# Zusätzliche Tasten

Diese Tasten werden nach Berühren der Kartenanzeige angezeigt.

RoutÄnd

**Taste "RoutenÄnd" –** Ruft das Menü "Routen-Optionen" auf, in dem die Einstellungen

für die Routenpräferenzen geändert werden können, siehe **ROUTENPRÄFERENZEN**, Seite 77.

Zieleing

**Taste "Zieleing" –** Speichert einen auf der Karte ausgewählten Ort als Ziel.

(Wird anstelle der Taste **RoutÄnd** angezeigt, wenn der Bildschirm innerhalb von fünf Sekunden zweimal berührt wurde.)

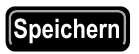

Taste "Speichern" – Speichert einen auf der Karte ausgewählten Ort als Speicherpunkt.

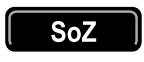

**Taste "SoZ" –** Aktiviert die Sonderzielfunktion zur Anzeige von SoZ-Symbolen

auf der Karte. Für weitere Angaben siehe **Sonderziele (SoZ)** auf Seite 94.

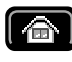

Heimatadressentaste – Stellt eine Route auf eine Heimatadresse ein. (Nur verfügbar, wenn eine Heimatadresse eingestellt ist.)

**Hinweis:** Bei Berührung der Taste **Zieleing** oder der Taste **Heimatadresse** wird die aktuelle Route abgebrochen und eine neue Route berechnet.

# Zielführung

# Führung bei Ankunft am Ziel

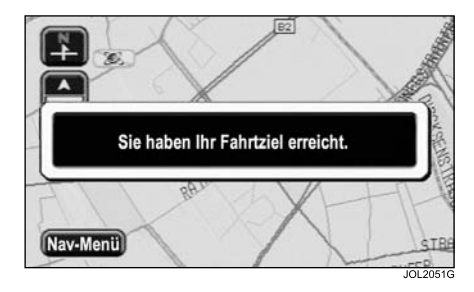

Erreicht das Fahrzeug sein Ziel, erscheinen auf dem Bildschirm Angaben zum Zielort. Dies wird durch die Sprachführung bestätigt. Das System kann nun für eine weitere Zielführung verwendet werden.

# **Neue Route**

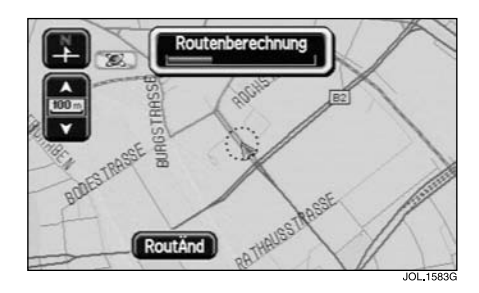

Weicht das Fahrzeug unter Zielführung von der Route ab, wird automatisch eine neue Route berechnet. Während der Neuberechnung der Route wird auf dem Bildschirm "Routenberechnung" angezeigt; außerdem werden Zeit und Entfernung bis zum Fahrtziel durch die Luftlinienentfernung und die Fahrtrichtung zum Fahrtziel ersetzt.

**Hinweis:** Ist das Fahrzeug weniger als 400 m (¼ Meile) vom Fahrtziel oder vom nächsten Etappenziel entfernt, erfolgt keine Neuberechnung der Route.

# Etappenziele

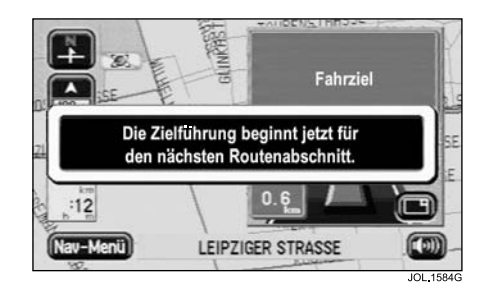

Erreicht das Fahrzeug ein Etappenziel, erscheint auf dem Bildschirm die Meldung "Die Zielführung beginnt jetzt für den nächsten Routenabschnitt". Bei Fortsetzung der Fahrt wird die Zielführung automatisch wieder aufgenommen, entweder zum nächsten Etappenziel oder zum endgültigen Fahrtziel.

Beim Erreichen der Etappenziele (bzw. bei Abbruch der Route) werden diese in der Liste der Etappenziele gelöscht.

**Hinweis:** Eingegebene Etappenziele werden automatisch zur Liste der vorherigen Fahrtziele hinzugefügt.